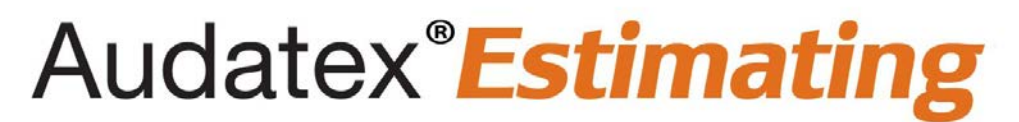

## Unable to Log into Audatex Estimating or Claims Manager Quick Reference Guide

## **Overview**

Use this document when no specific error message appears and you are unable to log into Audatex Estimating or Claims Manager.

## Solution

Try these solutions in the order shown:

- 1. Verify Internet Explorer is being used.
- 2. Check the Messages section of the login page.

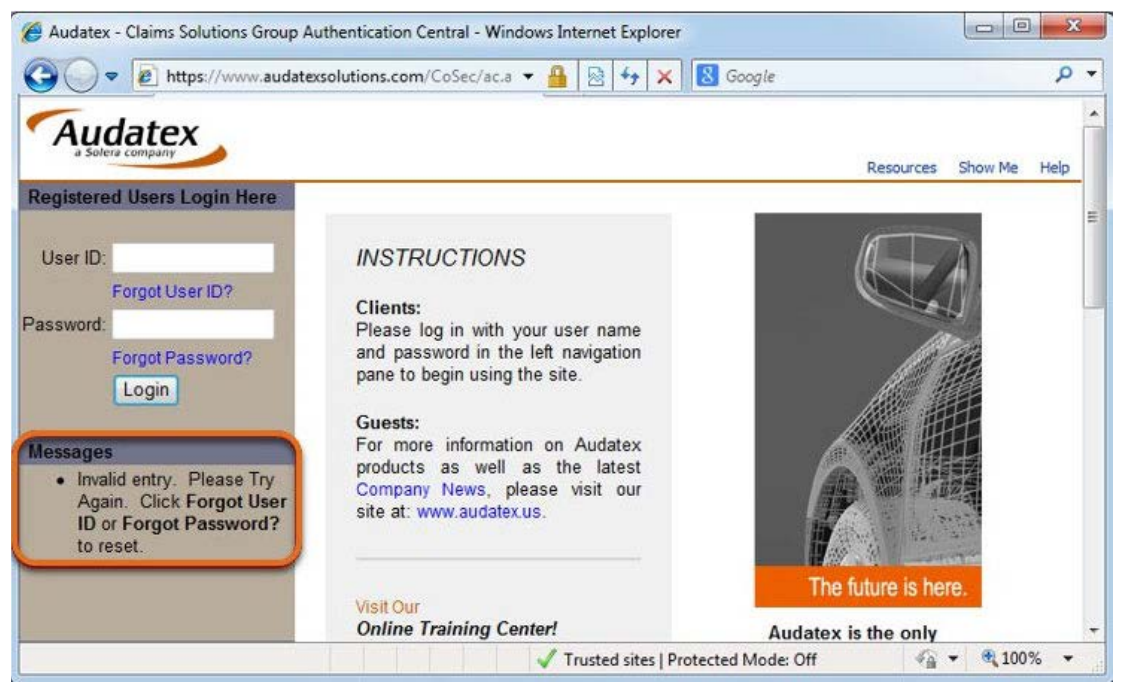

**Note**: When there is a message, this will provide a precise symptom with specific troubleshooting steps. Click the **Knowledgebase** tab on the <u>MySupportGarage.com</u> portal and search for the message

that appears.

- 3. Verify the internet connection is stable.
- 4. Verify no other Internet Explorer sessions are open with Audatex.
- 5. Verify the correct web address is used.
  - Web-based: <u>https://www.audatexsolutions.com</u>
  - **Installed**: <u>http://servername/</u> (where **servername** is the name of the server computer). Where servername is the name of the server computer.
- 6. Verify the correct user ID and password are entered.
  - Use the Forgot User ID? link to obtain the user ID.
  - Use the Forgot Password? link to reset the password.

1

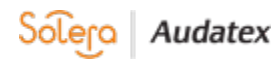

- 7. Delete Internet Explorer temporary files and cookies.
  - 1) Click Start.
  - 2) Click Control Panel.
  - 3) Double click Internet Options.
  - 4) Click **Delete** from the **Browsing history** section.
  - 5) Deselect the **Preserve Favorites website data** check box.
  - 6) Select the **Temporary Internet files and website files** check box.
  - 7) Select the **Cookies and website data** check box.
  - 8) Click Delete.
  - 9) Click **OK**.
- 8. Run the shortcut as the Administrator.
  - 1) Right click the **Audatex Estimating** shortcut on the desktop.
  - 2) Click Run as administrator.
- 9. Reboot the computer.
- 10. Reset Internet Explorer.

Note: This will erase stored usernames and passwords.

- 1) Close all Internet Explorer windows.
- 2) Open Control Panel.
- 3) Double click **Internet Options**.
- 4) Select the **Advanced** tab.
- 5) Click the Reset button under Reset Internet Explorer settings section.

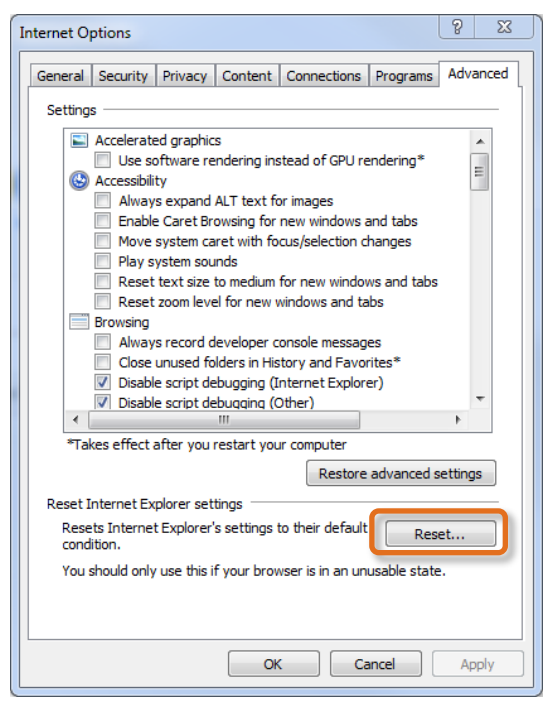

Note: All other windows and programs may need to be closed in order to proceed.

- 6) Select the **Delete personal settings** check box.
- 7) Click Reset.
- 8) Click **Close** when the reset process is complete.
- 9) Click OK.
- 11. Reconfigure Internet Explorer.
- 12. **Installed** only: Reinstall the software.
- 13. Disable Startups and Services.

**Important Note**: This is a troubleshooting technique, not a solution. When this resolves the problem, it indicates that there is a software conflict or possible malware infection that a local / corporate IT should investigate.

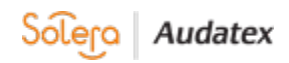

- 1) Administrative rights are required to perform the steps below.
- Click Start.
  Click Run.
- 4) Note: When the **Run** option is not available, press the **Windows key + R** to open the **Run** dialog.
- 5) Type msconfig.
- 6) Press Enter.
- Click the Services tab on the System Configuration Utility.
  Select the Hide All Microsoft Services check box.
- 9) Click **Disable All**, make note of the current services.
- 10) Click on the Startups tab, make note of current startups and click Disable All.
- 11) Click the **OK** button.
- 12) Click **Restart** when prompted or reboot the computer manually for the changes to take effect.
- 14. When these steps do not resolve the issue, contact Audatex Technical Support at (866) 420-2048.